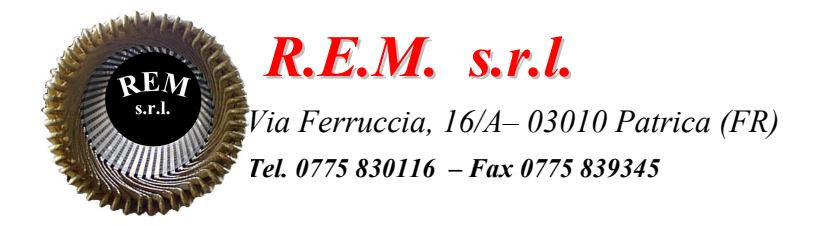

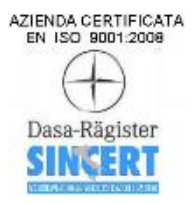

# MANUALE OPERATIVO

## Sistema di trasporto 140 Bypass OP-145

Commessa: 2024\_0230

Cliente: F.C.A. Fabbrica Motori Automobilistici S.r.l. Via Nazionale delle Puglie, 10 83039 Pratola Serra (Av)

## **DESCRIZIONE DEL SISTEMA**

Il sistema è stato sviluppato come linea di congiunzione fra l'OP140 e l'OP150 con rulli di trasporto, tavole girevoli e dosatori a cadenzare i basamenti di passaggio. Con la sostituzione dell'OP145 i programmi sviluppati in S5 sono stati integrati in TIA PORTAL V17 lasciando intatto lo scambio di segnali sia con il magazzino sia con l'OP140 e l'OP150

La linea di Bypass ha in dotazione un pannello HMI

PU1 – posizionato all'uscita dell'OP140 che visualizza e controlla la parte d'uscita dell'OP140, quella centrale del Bypass e L'ingresso nell'OP150

#### **ELENCO ALLARMI E MESSAGGI**

ST MOTORE RULLIERA 1 (20Q1) ST MOTORE RULLIERA 2 (20Q3) ST MOTORE TAVOLA GIR 2 ROTAZIONE (22Q1) ST MOTORE TAVOLA GIR 2 RULLIERA (24Q1) ST MOTORE TAVOLA GIR 1 RULLIERA (24Q2) ST MOTORE TAVOLA GIR 1 ROTAZIONE (26Q1) ST MOTORE TAVOLA GIR 2 DOSATORE (26Q2) ST MOTORE TAVOLA GIR 3 RULLIERA (28Q1) ST MOTORE MOTORE RULLIERA 3 (32Q1) ST MOTORE MOTORE RULLIERA 4 (32Q2) ST MOTORE MOTORE RULLIERA 5 (32Q3) ST MOTORE MOTORE RULLIERA 6 (32Q4) ST MOTORE MOTORE RULLIERA 7 (34Q1) ST MOTORE MOTORE RULLIERA 8 (34Q2) ST MOTORE TAVOLA GIR 3 ROTAZIONE (36Q1) ST MOTORE TAVOLA GIR 3 DOSATORE (36Q2) ST MOTORE DOSATORE RULLIERA 3 (38Q1) ST MOTORE DOSATORE RULLIERA 4 (38Q2) ST MOTORE DOSATORE RULLIERA 5 (40Q1) ST MOTORE DOSATORE RULLIERA 7 (40Q2) ST MOTORE DOSATORE RULLIERA 8 (42Q1) ST MOTORE DOSATORE RULLIERA 1 (42Q2) ST MOTORE TAVOLA GIR 1 DOSATORE (44Q1) ST 24VDC ING QUADRO (72Q2) ST 24VDC USC QUADRO (72Q3) ST 24VDC HMI ET200 PU1 (72Q4) ST 24VDC I/O PU1 (72Q5) ST 24VDC HMI ET200 PU2 (74Q1) ST 24VDC I/O PU2 (74Q2) ST 24VDC MODULO REM ING (74Q3) ST 24VDC MODULO REM CEN (74Q4) ST 24VDC MODULO REM USC (74Q5) ST 24VDC SAFETY ING (76Q1) ST 24VDC SAFETY CEN (76Q2) ST 24VDC SAFETY USC (76Q3) ALTA TEMP INT QUADRO MACCHINA INSERITA 140 (I7.0) MACCHINA IN AUTOMATICO 140 (17.1) RIPARI CHIUSI 140 (17.2) MACCHINA INSERITA 150 (I9.0) MACCHINA IN AUTOMATICO 150 (19.1) RIPARI CHIUSI 150 (19.2) FC PORTA ZONA ING APERTO (I10.0) FC PORTA ZONA 1 CEN APERTO (I10.1) FC PORTA ZONA 2 CEN APERTO (I10.2)

FC PORTA ZONA USC APERTO (I10.3) FC PORTA ZONA 3 CEN APERTO (I10.4) FC PORTA ZONA 4 CEN APERTO (I10.5) FC EXTRACORSA AVANTI TAV GIR 1 FC EXTRACORSA INDIETRO TAV GIR 1 FC EXTRACORSA AVANTI TAV GIR 2 FC EXTRACORSA INDIETRO TAV GIR 2 FC EXTRACORSA AVANTI TAV GIR 3 FC EXTRACORSA INDIETRO TAV GIR 3 **RICHIESTA APERTURA RIPARI CENTRALI 1 RICHIESTA APERTURA RIPARI CENTRALI 2** TIMEOUT APERTURA DOSATORE RULLIERA 1 **TIMEOUT CHIUSURA DOSATORE RULLIERA 1 TIMEOUT APERTURA DOSATORE RULLIERA 3** TIMEOUT CHIUSURA DOSATORE RULLIERA 3 **TIMEOUT APERTURA DOSATORE RULLIERA 4 TIMEOUT CHIUSURA DOSATORE RULLIERA 4** TIMEOUT APERTURA DOSATORE RULLIERA 5 **TIMEOUT CHIUSURA DOSATORE RULLIERA 5 TIMEOUT APERTURA DOSATORE RULLIERA 7** TIMEOUT CHIUSURA DOSATORE RULLIERA 7 **TIMEOUT APERTURA DOSATORE RULLIERA 8** TIMEOUT CHIUSURA DOSATORE RULLIERA 8 TIMEOUT APERTURA DOSATORE TAVOLA GIR 1 TIMEOUT CHIUSURA DOSATORE TAVOLA GIR 1 TIMEOUT APERTURA DOSATORE TAVOLA GIR 2 TIMEOUT CHIUSURA DOSATORE TAVOLA GIR 2 **TIMEOUT APERTURA DOSATORE TAVOLA GIR 3** TIMEOUT CHIUSURA DOSATORE TAVOLA GIR 3 TIMEOUT ROTAZIONE 0° TAVOLA GIR. 1 TIMEOUT ROTAZIONE 90° TAVOLA GIR. 1 TIMEOUT ROTAZIONE 0° TAVOLA GIR. 2 TIMEOUT ROTAZIONE 90° TAVOLA GIR. 2 TIMEOUT ROTAZIONE 0° TAVOLA GIR. 3 TIMEOUT ROTAZIONE 90° TAVOLA GIR. 3 ALLARME PEZZO BLOCCATO TRA DOSATORE RULLIERA 1 E TAVOLA GIREVOLE 1 ALLARME PEZZO BLOCCATO TRA TAVOLA GIREVOLE 1 E DOSATORE RULLIERA 3 ALLARME PEZZO BLOCCATO TRA DOSATORE RULLIERA 3 E DOSATORE RULLIERA 4 ALLARME PEZZO BLOCCATO TRA DOSATORE RULLIERA 4 E DOSATORE RULLIERA 5 ALLARME PEZZO BLOCCATO TRA DOSATORE RULLIERA 5 E DOSATORE RULLIERA 7 ALLARME PEZZO BLOCCATO TRA DOSATORE RULLIERA 7 E TAVOLA GIREVOLE 2 ALLARME PEZZO BLOCCATO TRA TAVOLA GIREVOLE 2 E DOSATORE RULLIERA 8 ALLARME PEZZO BLOCCATO TRA DOSATORE RULLIERA 8 E TAVOLA GIREVOLE 3 ALLARME TAVOLA 1 NON IN POSIZIONE RUOTARE LATO RULLIERA 1 ALLARME TAVOLA 2 NON IN POSIZIONE RUOTARE LATO RULLIERA 7 ALLARME TAVOLA 3 NON IN POSIZIONE RUOTARE LATO RULLIERA 8

TUTTI GLI ALLARMI SONO PRESENTE SU ENTRAMBI I PANNELLI OPERATORE E RESETTABILI IN BASE AL TIPO DI MESSAGGIO CON IL SOLO TASTO RESET O CON UN INTERVENTO MANUALE (ESEMPIO IL RIPRISTINO DELLO SCATTO TERMICO)

## **DESCRIZIONE PAGINE HMI PU1**

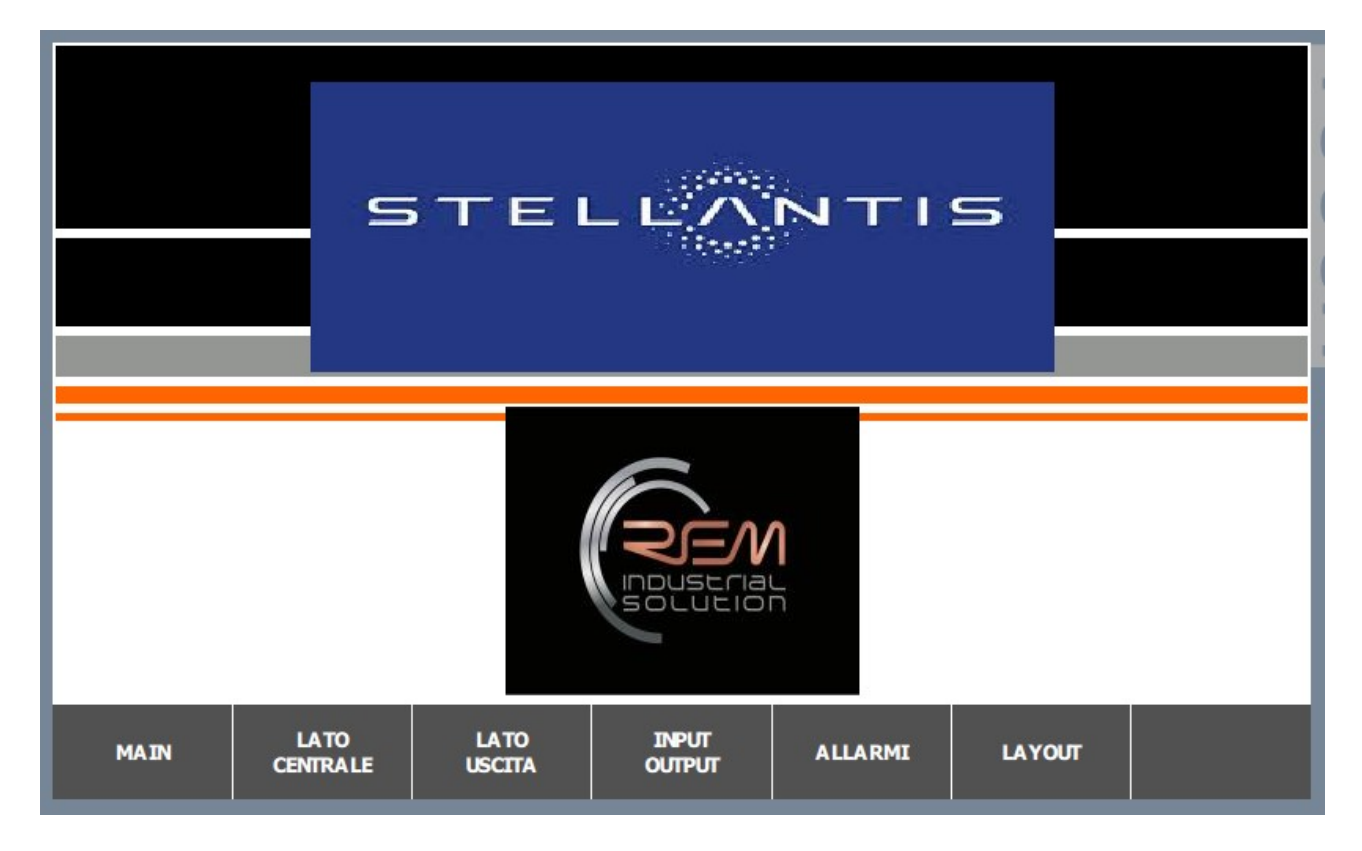

Pagina di home e navigazione presente all'accensione della macchina.

|      | E NOUSTRALE.<br>COME EL <u>ETTRICHE</u> | MANUALI RULLIERE                         |        | 31/12/2000<br>10:59:39 |
|------|-----------------------------------------|------------------------------------------|--------|------------------------|
|      | IN MARCIA                               | RULLIERA 1                               | FERMO  |                        |
|      | APERTO                                  | DOSATORE RULLIERA 1                      | CHIUSO |                        |
|      | IN MARCIA                               | RULLIERA 2                               | FERMO  |                        |
|      | IN MARCIA                               | RULLIERA 3                               | FERMO  |                        |
|      |                                         |                                          | PAG    | INA 1/4                |
| MAIN | RULLIERE                                | LAYOUT TAVGLE ALLARMI<br>ROTANTI ALLARMI |        | PAGINA<br>SUCCESSIVA   |

PU1 pagina manuale è possibile controllare le funzioni del lato selezionato della rulliera con visualizzazione di movimentazione.

I trasporti con più di una direzione fanno parte della rulliera della tavola girevole e della rulliera di introduzione o estrazione pezzo nella baia compresi i relativi dosatori

|      | NE INDUSTRIALE .<br>ACCHINE ELETTRICHE | MANUALI TAVOLE          |                       | 31/12/2000<br>10:59:39        |
|------|----------------------------------------|-------------------------|-----------------------|-------------------------------|
|      | AVANTI<br>90°                          | TAVOLA GIREVOLE 1       | INDIETRO<br>0°        |                               |
|      | IN MARCIA<br>AVANTI                    | RULLIERA TVL GIREVOLE 1 | IN MARCIA<br>INDIETRO |                               |
|      | AVANTI<br>90°                          | TAVOLA GIREVOLE 2       | INDIETRO<br>0°        |                               |
|      | APERTO                                 | DOSATORE TAV. GIR. 2    | CHIUSO                |                               |
|      |                                        |                         | DACIN                 | 14 -1 /2                      |
| маті | RULLIERE                               | LAYOUT TAVOLE ALLARMI   | PAGIN                 | A 1/3<br>PAGINA<br>SUCCESSIVA |

Nel pannello PU1 troviamo anche i segnali di input ed è possibile visualizzare lo stato dei sensori posizionati sulla relativa

| I/O INGRESSI                       |                                        |                                   |  |  |  |
|------------------------------------|----------------------------------------|-----------------------------------|--|--|--|
| INPUT BYTE 28 - (306)              | INPUT BYTE 30 - (302)                  | INPUT BYTE 32 - (316)             |  |  |  |
| FC APERTURA DOS RULLIERA 3         | FTC PRIMA DOSATORE PRIMO               | FC APERTURA DOS RULLIERA 7        |  |  |  |
| FC CHIUSURA DOS RULLIERA 3         | FC APERTURA DOSATORE RULL 1            | FC CHIUSURA DOS RULLIERA 7        |  |  |  |
| FC PRES PEZZO SU DOS RULLIERA 3 🗌  | FC CHIUSURA DOSATORE RULL 1            | FC PRES PEZZO SU DOS RULLIERA 7 🔵 |  |  |  |
| FTC PRES PEZZO DA RULLIERE 2 A 3 🔘 | FTC PRESENZA PEZZO DOS RULL 1          | FTC PRES PEZZO DA RULL 6 A 7      |  |  |  |
| INPUT BYTE 29 - (304)              | FTC USCITA DOSATORE EV                 | INPUT BYTE 33 - (314)             |  |  |  |
| FTC PRES PEZZO PASSAGGIO           | INPUT BYTE 31 -(318)                   | FC APERTURA DOS RULLIERA 5        |  |  |  |
| FC APERTURA DOS TAV GIR 1          | FC APERTURA DOS TAV GIR 2              | FC CHIUSURA DOS RULLIERA 5        |  |  |  |
| FC CHIUSURA DOS TAV GIR 1          | FC CHIUSURA DOS TAV GIR 2              | FC PRES PEZZO SU DOS RULLIERA 5 🔵 |  |  |  |
| FTC PRES PEZZO SU TAV GIR 1        | FC PRES PEZZO SU TAV GIR 2             | FTC PRES PEZZO DA RULL 4 A 5      |  |  |  |
| FC EXTRACORSA AVANTI TAV GIR 1 🔵   | FC EXTRACORSA AVANTI TAV GIR 2 🔵       | INPUT BYTE 34 - (312)             |  |  |  |
| FC EXTRACORSA INDIET TAV GIR 1     | FC EXTRACORSA INDIET TAV GIR 2         | FC APERTURA DOS RULLIERA 4 🛛 🔵    |  |  |  |
| FC AVANTI TAV GIR 1                | FC AVANTI TAV GIR 2                    | FC CHIUSURA DOS RULLIERA 4 🛛 🔵    |  |  |  |
| FC INDIETRO TAV GIR 1              | FC INDIETRO TAV GIR 2                  | FC PRES PEZZO SU DOS RULLIERA 4 🔵 |  |  |  |
|                                    |                                        | FC PRES PEZZO DA RULL 3 A 4       |  |  |  |
| MAIN RULLIERE                      | LAYOUT TAVOLE ALLARI<br>ROTANTI ALLARI | NI PAGINA<br>SUCCESSIVA           |  |  |  |

|                                   | I/O INGRESSI                          | 31/12/2000<br>10:59:39                    |
|-----------------------------------|---------------------------------------|-------------------------------------------|
| INPUT BYTE 36 - (332)             | INPUT BYTE 7 ITEM 21                  | INPUT BYTE 50 ITEM 20                     |
| FC PRESENZA PEZZO SU TAV GIR 3    | MESSA IN SERVIZIO A                   | MESSA IN SERVIZIO/AREA SCARICO            |
| FC APERTURA DOSATORE TAV GIR 3 🔿  | MESSA IN SERVIZIO B                   | RIPARI CHIUSI                             |
| FC CHIUSURA DOSATORE TAV GIR 3 🔿  | NAVETTA 2 NON IN OLTRECORSA           | TAV. GIREVOLE NON IN OLTRECORSA 🔘         |
| FC EXTRACORSA AVANTI TAV GIR 3 🔿  | NAVETTA 2 IN POSIZIONE SU STOP 1 🔘    | TAVOLA GIREVOLE A 0°                      |
| FC EXTRACORSA INDIETR TAV GIR 3 🔿 | NAVETTA 2 IN POSIZIONE SU STOP 2 🔿    | TAVOLA GIREVOLE A 90°                     |
| FC AVANTI TAV GIR 3               | RIPARO CHIUSO                         | ROTAZIONE AVANTI RULLIERA TAV             |
| FC INDIETRO TAV GIR 3             | COMANDO ROTAZIONE RULLIERA N.3        | ROTAZIONE INDIETRO RULLIERA TAV           |
| INPUT BYTE 37 - (334)             | INPUT BYTE 8 ITEM 21                  | ROTAZIONE AVANTI TAV GIREVOLE             |
| FC APERTURA DOS RULLIERA 8        | ARRESTO 3 APERTO                      | INPUT BYTE 51 ITEM 20                     |
| FC CHIUSURA DOS RULLIERA 8        | ARRESTO 3 CHIUSO                      | ROTAZIONE INDIETRO TAV GIREVOLE 🔵         |
| FC PRES PEZZO SU DOS RULLIERA 8 🔘 | PRESENZA PEZZO SU ARRESTO 3           | APERTURA ARRESTO 2                        |
| FTC PRES PZ DA TAV GIR 2 A RULL 8 | TROPPO PIENO RULLIERA 3               | CHIUSURA ARRESTO 2                        |
|                                   | RALLENTAMENTO POS CENTRALE            | ARRESTO 2 CHIUSO                          |
|                                   | RALL POS BAIA RIPARAZIONE             | ARRESTO 2 APERTO                          |
| MAIN RULLIERE L                   | AYOUT TAVOLE ALLARI<br>ROTANTI ALLARI | AI PAGINA PAGINA<br>PRECEDENTE SUCCESSIVA |

|                                  | I/O INGRESSI        | 31/12/2000<br>10:59:39  |
|----------------------------------|---------------------|-------------------------|
| INPUT BYTE 51 ITEM 20            | Text                | Text                    |
| PRESENZA PEZZO ARRESTO 2         | Text                | Text                    |
| DOSATORE1 CHIUSO                 | Text                | Text                    |
| DOSATORE 1 APERTO                | Text                | Text                    |
| INPUT BYTE 52 ITEM 20            | Text                | Text                    |
| PRES PZ SU DOS 1 VERSO TAVOLA    | Text                | Text                    |
| PRES PZ SU DOS 1 VERSO POST. MAN | Text                | Text                    |
| ZONA SCARICO MANUALE LIBERA      | Text                | Text                    |
| TROPPO PIENO RULLIERA 4          | Text                | Text                    |
| TROPPO PIENO RULLIERA 2          | Text                | Text                    |
| ITEM 20 INSERITO                 | Text                | Text                    |
| ITEM 20 IN AUTOMATICO            | Text                | Text                    |
| RULLIERE AVVIATE                 | Text                | Text                    |
| INPUT BYTE 53 ITEM 20            | Text                | Text                    |
| RIPARI CHIUSI                    | Text                | Text                    |
| MAIN RULLIERE I                  | AYOUT TAVOLE ALLARI | MI PAGINA<br>PRECEDENTE |

Pagina layout PU1 è la visualizzazione grafica dell'impianto. In ogni comparto è presente il nome e lo stato di movimentazione dello stesso

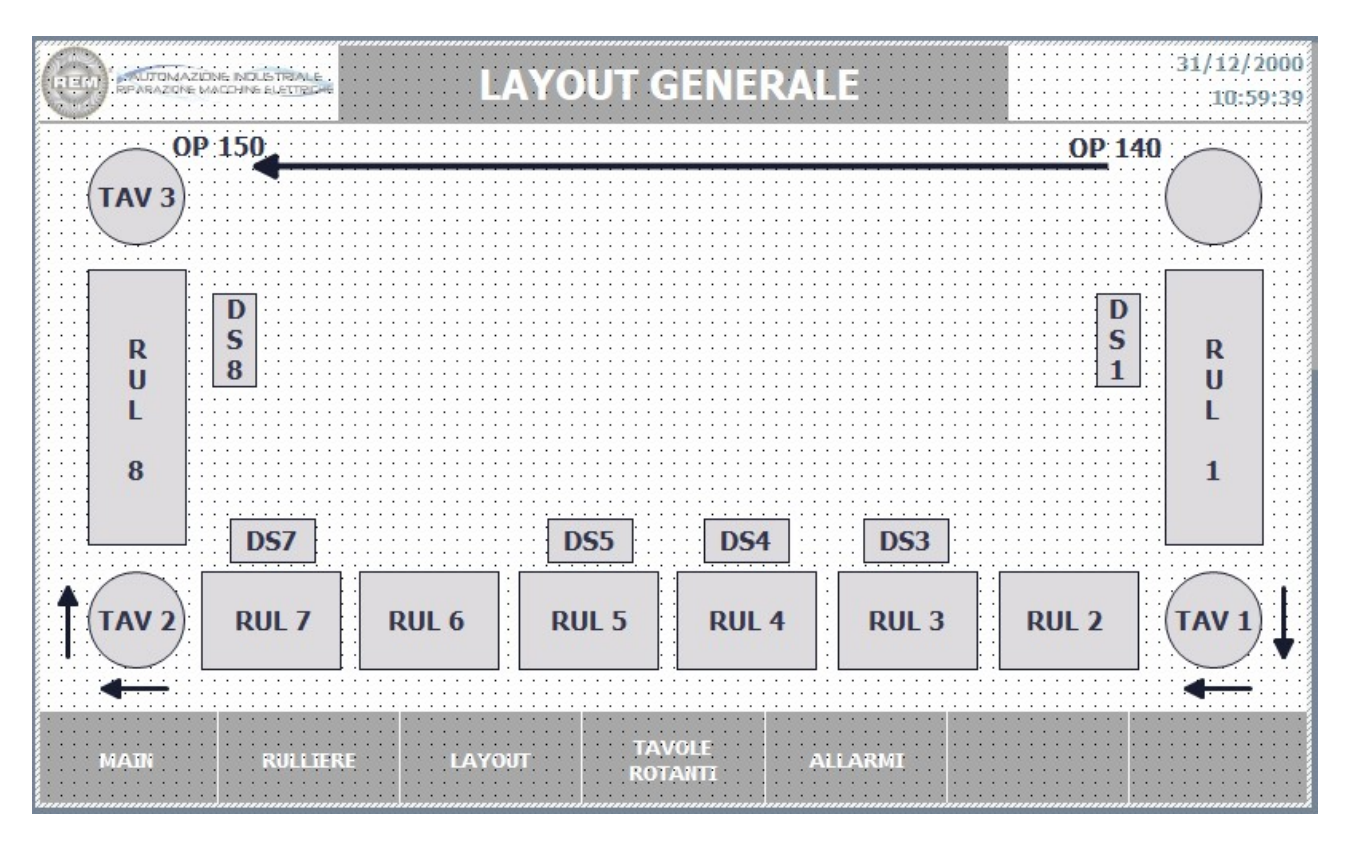

### **INTEGRAZIONE E MANUTENZIONE CIABATTINE FESTO**

In caso di mancata comunicazione o rottura della ciabattina Master o della parte di connessione Input tramite connettori, seguire la procedura riportata di seguito:

Collegarsi tramite cavo Ethernet tramite lo switch nel pannello all'impianto Aprire il programma <u>Festo Automation Suite</u> (il programma è gratuito e si trova cliccando su questo link) <u>https://www.festo.com/it/it/search/?text=8074657&tab=SUPPORT\_PORTAL&documentType</u> <u>Group=SOFTWARE&documentTypes=</u>

| Pacant Projects                                                                                                    | AUTOMATION SUITE                                                                                                    | ¥ - • ×<br>FESTO                                                           |
|----------------------------------------------------------------------------------------------------|----------------------------------------------------------------------------------------------------|----------------------------------------------------------------------------|
| CABATA, 24<br>CLUBentRemDesktopi.COMMESSE/2024-0231 FMA/FESTO/CIA.<br>CLUBentRemDesktopi.COMMESSE/2024-0231 FMA/FESTO/CIA.        | Last Used Project<br>Open the last used project to continue working                                                                      | Aways perform this action on startup                                       |
| CIABATTA 20 CUMers/Rem/Desktop/COMMESSE/2024-0231 FMA/FESTO/CIA ASSD 025 XX 2 C/Ubers/Rem/Desktop/COMMESSE/2021-0218 SACCH/FESTO/ | New Project     Create a new project for setting up device parameters or programming a controller                                        | Always perform this action on startup                                      |
|                                                                                                    | Import Data<br>Import desice data from a project archive or a dimensioning software like e.g. PositioningDrives or Handling Guide Online |                                                                            |
|                                                                                                    | Q Device Scan<br>Scan for Feto devices in the network without creating a project                                                         | Aways perform this action on startup                                       |
|                                                                                                    | Install Device Plug-ins<br>Instal device specific plug-ins in order to use the devices in a project                                      |                                                                            |
|                                                                                                    | Install CODESYS Extension<br>Install the CODESYS extension in order to be able to program a controller                                   |                                                                            |
|                                                                                                    |                                                                                                    |                                                                            |
|                                                                                                    |                                                                                                    |                                                                            |
| Browne Local Files                                                                                                    |                                                                                                    | Attiva Windows<br>Passa a Impostazioni per attivare Windows.<br>V2.8.0.417 |

Selezionare DEVICE SCAN

| ≡      | AUTOMATION SUITE | Q 0         |                  |      |          | ا | - • × |
|--------|------------------|-------------|------------------|------|----------|---|-------|
| C      | Device Scan      |             |                  |      |          |   |       |
| Device | Name             |             |                  |      |          | Ð |       |
| Status | Device Name      | Device Type | Address Subnet M | Aask | Firmware |   |       |
|        |                  |             |                  |      |          |   |       |
|        |                  |             |                  |      |          |   |       |
|        |                  |             |                  |      |          |   |       |
|        |                  |             |                  |      |          |   |       |
|        |                  |             |                  |      |          |   |       |
|        |                  |             |                  |      |          |   |       |
|        |                  |             |                  |      |          |   |       |
|        |                  |             |                  |      |          |   |       |
|        |                  |             |                  |      |          |   |       |
|        |                  |             |                  |      |          |   |       |
|        |                  |             |                  |      |          |   |       |
|        |                  |             |                  |      |          |   |       |
|        |                  |             |                  |      |          |   |       |
|        |                  |             |                  |      |          |   |       |
|        |                  |             |                  |      |          |   |       |
|        |                  |             |                  |      |          |   |       |
|        |                  |             |                  |      |          |   |       |

Nella pagina DEVICE SCAN selezionare la riga della relativa ciabatta collegata.

|                                     | <sup>TTE</sup> 🔺 🔍 🕑                                                                                                    | ¥ - □ ×<br>FESTO                                                                                                    |
|-------------------------------------|----------------------------------------------------------------------------------------------------|----------------------------------------------------------------------------------------------------|
| Project                             |                                                                                                    |                                                                                                    |
| Navigator                           | < Topology Editor                                                                                                    | )                                                                                                    |
| <ul> <li>#p-i-pentb2cc7e</li> </ul> | sp-t-<br>producto?e (MA-J-H2D): (CPX-AB-H2D):<br>producto?e (MA-J-JD): (MA-J-JD): (MA-J-JD):<br>(MA-J-JD): (MA-J-JD): (MA-J-JD): (MA-J-JD):<br>(MA-J-JD): (MA-J-JD): ( | Device Catalog<br>Pease enter a servicy horses and/or<br>state the device from the device<br>catalog below.<br>Controller<br>Controller<br>Controller<br>Chalogen Sare<br>Controller<br>EtherAct/Sare<br>Device Types<br>AD Device<br>Controller<br>EtherAct/Sare<br>PROFILIE Device<br>PROFILIE Device<br>PROFILIE Device<br>Serce III Sare |

Successivamente apparirà la mappa della ciabatta MASTER con i collegamenti dei dispositivi I/O. A questo punto a seconda dell'intervento da fare ci saranno due diverse procedure da effettuare: una per quanto riguarda la ciabattina MASTER e un'altra per la ciabattina I/O.

## CIABATTA MASTER:

Seguire collegamenti da schema elettrico e scaricare nel PLC tutta la configurazione hardware; a questo punto nel programma Automation Suite, cliccare sull'icona della ciabattina MASTER.

|                                                                         | 🚓 Q, 🕜 ap-i-producc/e x                                                                                                    | ₣ - □ ×<br>FESTO      |
|-------------------------------------------------------------------------|----------------------------------------------------------------------------------------------------|-----------------------|
| PARAMETERIZATION                                                        | DIAGNOSIS                                                                                                    |                       |
| ap-i-pnxb2cc7e<br>CPX-AP-I-PN-M12<br>Path: 192.168.0.24<br>Disconnected | Connect I Statement I Statemen |                       |
| Navigation <                                                            | Parameters                                                                                                    | > Further Information |
| Parameters                                                              |                                                                                                    | CPX-AP-I-PN-M12       |
| Process Data                                                            | Module Parameters                                                                                                    |                       |
|                                                                         | Setup monitoring load supply Load supply monitoring active, undervol.                                                                                                    |                       |
|                                                                         | Process data watch dog time 0 s =                                                                                                    | 0.0                   |
|                                                                         | Process data toggle check time 0 s =                                                                                                    |                       |
|                                                                         | Application specific Tag =                                                                                                    |                       |
|                                                                         | Enable the websarver 🕑 Active =                                                                                                    | Overview              |
|                                                                         | Location Tag =                                                                                                    | Device Details        |
|                                                                         | None of Dation animosh/re/a                                                                                                    | Support               |
|                                                                         |                                                                                                    |                       |
|                                                                         | Novi 1 System Generalization                                                                                                    |                       |
|                                                                         | I&M 1 location marking =                                                                                                    |                       |
|                                                                         | IBM 2 installation date =                                                                                                    |                       |
|                                                                         | I&M 3 additional name                                                                                                    |                       |
|                                                                         |                                                                                                    |                       |
|                                                                         |                                                                                                    |                       |

Premere il tasto CONNECT così sarà possibile collegarsi sull'indirizzo impostato per verificare l'effettiva connessione al sistema.

### CIABATTA I/O:

Seguire collegamenti da schema elettrico e la procedura che porta nella pagina DEVICE SCAN (vedere pagine precedenti).

Selezionare la ciabattina I/O sostituita e collegarsi ONLINE (PREMERE IL PULSANTE CONNECT)

| CIABATTA_20*                                                                       | # Q. @ CPX-AP-I-8DI-M8-3P_ ×                        | ≰ - □ ×<br>FESTO        |
|------------------------------------------------------------------------------------|-----------------------------------------------------|-------------------------|
| PARAMETERIZATION                                                                   | DIAGNOSIS                                           |                         |
| CPX-AP-I-8DI-M8-3P_3<br>CPX-AP-I-8DI-M8-3P<br>Path: 192.168.0.20/4<br>Disconnected | Contract I I View International I View All View All |                         |
| Navigation <                                                                       | Parameters                                          | I > Further Information |
| Parameters                                                                         |                                                     | CPX-AP-I-8DI-M8-3P<br>4 |
|                                                                                    | 8D1   Input Debounce Time 3ms (1) * =               |                         |
|                                                                                    |                                                     | Device Details          |
|                                                                                    |                                                     | Support                 |
|                                                                                    |                                                     |                         |

Nella parte destra dell'immagine dove si trova l'icona della ciabattina, dopo aver effettuato il collegamento online, in aggiunta alla scritta SUPPORT, apparirà anche quella di FIRMWARE; una volta selezionata aggiornare all'ultima versione disponibile.